# SDAccel Development Environment

Release Notes, Installation, and Licensing Guide

UG1238 (v2019.1) July 26, 2019

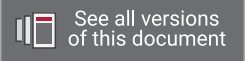

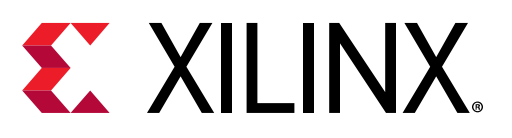

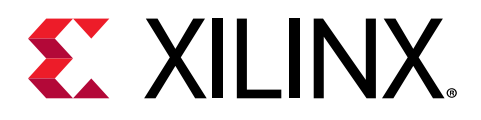

# **Revision History**

The following table shows the revision history for this document.

| Section                                   | Revision Summary                                                                       |  |  |
|-------------------------------------------|----------------------------------------------------------------------------------------|--|--|
| 07/26/2019                                | Version 2019.1                                                                         |  |  |
| What's New for 2019.1                     | Added new and enhanced features for Alveo <sup>™</sup> shells.                         |  |  |
| Changed Behavior                          | Added new entry that describes requirements for BIOS.                                  |  |  |
| Supported Shells in 2019.1                | Updated table for Beta shell changes.                                                  |  |  |
| System Requirements                       | Clarified hard disk requirements.                                                      |  |  |
| Install Required CentOS/RHEL Packages     | Clarified final step for specific use case.                                            |  |  |
| 5/22/2019                                 | Version 2019.1                                                                         |  |  |
| What's New for 2019.1                     | Added new and enhanced features introduced in the 2019.1 release.                      |  |  |
| Changed Behavior                          | Describes changed behavior in the 2019.1 release.                                      |  |  |
| Supported Shells in 2019.1                | Updated the tables of available platform shells and their configuration and resources. |  |  |
| Known Issues                              | Updated answer record number and link.                                                 |  |  |
| System Requirements                       | Updated requirements.                                                                  |  |  |
| Install Required CentOS/RHEL Packages     | Updated commands.                                                                      |  |  |
| Installing the Packages on Ubuntu         | Updated commands.                                                                      |  |  |
| Installing the Packages on CentOS/RedHat  | Updated commands.                                                                      |  |  |
| Setting Up the Environment to Run SDAccel | Updated commands.                                                                      |  |  |

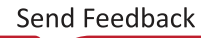

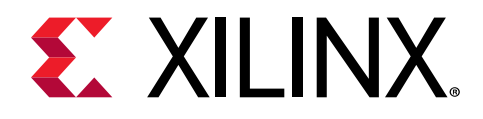

# Table of Contents

| Revision History                                                                                                    | 2                                                    |
|----------------------------------------------------------------------------------------------------|------------------------------------------------------|
| Chanter 1: Poloaso Notos                                                                                                    | 4                                                    |
| What's New for 2019 1                                                                                                    |                                                      |
| Changed Behavior                                                                                                    | 4<br>6                                               |
| Shell Lifecycle Definitions                                                                                                    |                                                      |
| Supported Shells in 2019.1                                                                                                    | 9                                                    |
| Known Issues                                                                                                    |                                                      |
|                                                                                                    |                                                      |
| Chapter 2: SDAccel Development Environment Requirem                                                                                                    | ents                                                 |
| and Setup                                                                                                    | 11                                                   |
| System Requirements                                                                                                    | 11                                                   |
| Chapter 3: Create a Licensing File to Enable Software                                                                                                    | 13                                                   |
|                                                                                                    |                                                      |
| Chapter 4: SDAccel Environment Installation                                                                                                    |                                                      |
| Chapter 4: SDAccel Environment Installation<br>Prepare to Install the Tools                                                                                                    | <b>15</b><br>15                                      |
| Chapter 4: SDAccel Environment Installation<br>Prepare to Install the Tools<br>Download the Installation File                                                                                                    | <b>15</b><br>15<br>16                                |
| Chapter 4: SDAccel Environment Installation.<br>Prepare to Install the Tools<br>Download the Installation File<br>Install With the Installation File.                                                                                                    |                                                      |
| Chapter 4: SDAccel Environment Installation.<br>Prepare to Install the Tools.<br>Download the Installation File.<br>Install With the Installation File.<br>Install With the Single File Download.                                                                                                    | <b>15</b><br>                                        |
| Chapter 4: SDAccel Environment Installation.<br>Prepare to Install the Tools.<br>Download the Installation File.<br>Install With the Installation File.<br>Install With the Single File Download.<br>Installing Platform-Specific Packages.                                                                                                    | <b> 15</b><br>15<br>16<br>16<br>17<br>20             |
| Chapter 4: SDAccel Environment Installation.<br>Prepare to Install the Tools<br>Download the Installation File<br>Install With the Installation File<br>Install With the Single File Download<br>Installing Platform-Specific Packages<br>Setting Up the Environment to Run SDAccel                                                                                                    | <b>15</b><br>                                        |
| Chapter 4: SDAccel Environment Installation.<br>Prepare to Install the Tools.<br>Download the Installation File.<br>Install With the Installation File.<br>Install With the Single File Download.<br>Installing Platform-Specific Packages.<br>Setting Up the Environment to Run SDAccel.<br>Appendix A: Additional Resources and Legal Notices.                                                                                                    | <b>15</b><br>15<br>16<br>16<br>17<br>20<br>22        |
| Chapter 4: SDAccel Environment Installation.<br>Prepare to Install the Tools.<br>Download the Installation File.<br>Install With the Installation File.<br>Install With the Single File Download.<br>Installing Platform-Specific Packages.<br>Setting Up the Environment to Run SDAccel.<br>Appendix A: Additional Resources and Legal Notices.<br>Xilinx Resources.                                                                                          | <b>15</b>                                            |
| Chapter 4: SDAccel Environment Installation.         Prepare to Install the Tools.         Download the Installation File.         Install With the Installation File.         Install With the Single File Download.         Installing Platform-Specific Packages.         Setting Up the Environment to Run SDAccel.         Appendix A: Additional Resources and Legal Notices.         Xilinx Resources.         Documentation Navigator and Design Hubs. | <b>15</b> 151617202222232323                         |
| Chapter 4: SDAccel Environment Installation.<br>Prepare to Install the Tools.<br>Download the Installation File.<br>Install With the Installation File.<br>Install With the Single File Download.<br>Installing Platform-Specific Packages.<br>Setting Up the Environment to Run SDAccel.<br>Setting Up the Environment to Run SDAccel.<br>Xilinx Resources.<br>Documentation Navigator and Design Hubs.<br>References.                                        | <b>15</b> 15 16 16 16 17 20 22 <b>23</b> 23 23 23 23 |

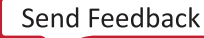

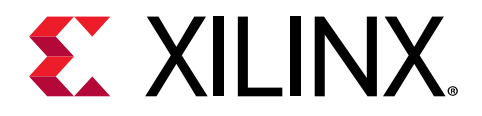

### Chapter 1

# **Release Notes**

## What's New for 2019.1

The 2019.1 release of the SDAccel<sup>™</sup> development environment introduces the following enhancements and features.

#### Alveo<sup>™</sup> Shell Enhancements

- Support for Alveo U280, built on the Xilinx<sup>®</sup> 16 nm UltraScale<sup>™</sup> architecture with 8 GB of HBM2 of in-package memory capable of 460 GB/s data transfers
- New Queue DMA (QDMA) platform supports low-latency direct streaming between host and kernels
- DDR memory bandwidth have been optimized for large data transfers
  - DDR memory controller uses bank interleaving and close page policy with auto-precharge
- Addition of DQS BIAS attributes for DDR clocks
  - IOSTANDARD for DDR system clocks is explicit set to LVDS to align with clock distribution device.
- Deployment and Development files include build number
  - Filenames include build numbers for file download versioning
- Platforms with M2M IP improve the performance of the clEnqueueCopyBuffer API, allowing much faster transfers of buffers from one DDR bank to another (within the same device)
- Improved general interoperability with other acceleration cards that are also present on the server
- Updated Satellite Controller firmware to 4.2.0
  - Add custom I2C protocol support over OOB (Out-Of-Band)
  - Add support for multiple I2C slave address on OOB
  - Add FRU (Field Replaceable Unit) support on OOB
  - Adds support for v1.6 EEPROM with FRU
  - Decrease I2C timeout from 2 seconds to 1 second

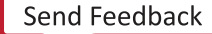

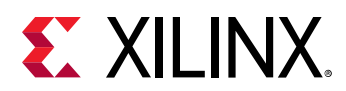

- Stability fixes for finishing I2C transactions before going into BSL and reboot on fault ISR (FreeRTOS)
- The U200 XDMA shell now offers kernel FPGA Memory-to-Memory direct access (M2M) to move data between DDR banks and PCIe<sup>®</sup> Peer-to-Peer (P2P) to move data between PCIe endpoints without using host memory
- Alveo U250 shell floorplan has been enhanced to support Digital Rights Management (DRM)
  - Provides access from the user's dynamic region to connect DRM function residing in a kernel to FPGA Device DNA physical block
- Enabled U250 JTAG access for debugging

#### **Alveo Shell Resolved Issues**

- Dynamic Region clocking fix for static DDR
  - Previously, clock domain crossing block was required to the static DDR

Performance degradation was observed when the kernel clock is slower than 250MHz. With the 18.3 tool enhancements, the CDC block has been removed.

- Improved robustness on Alveo Card being recognized during warm reboot
  - Card may not be recognized consistently during warm reboot, which required a secondary reboot. Improvements on reset handling and firmware interaction have been implemented to reduce the frequency of this occurrence.
- PCIe/XDMA parameter addition to pass PCI-SIG testing
  - Added PCle parameter to improve compliance pass rate CONFIG.enable\_multipf\_aer {true}
- Newest shells now default to PCIe 64-bit Base Address Registers (BARs)
  - No mixing of 32-bit and 64-bit BARs
  - Extended support of High-end servers with multiple acceleration cards
  - 。 Servers must have BIOS turned on above 4 GB PCIe addressing
  - Support for reconfigurable BAR size (in other words, 4 GB to 64 GB)

Resolves issue of card being recognized by the host during boot-up in a server configuration that has multiple PCIe cards

- Corrected LED contention issue from FPGA and Satellite Controller
  - The LEDs have limited visibility for lab specific debug conditions and may have contention issue when driven simultaneously by the FPGA and Satellite Controller.
  - Removed the ability for the Shell to drive LEDs from the FPGA

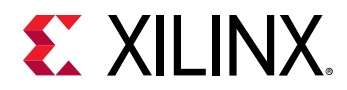

#### SDAccel Tool Enhancements

- Support for QDMA development shells with direct host to kernel streaming
- Improved kernel-to-kernel streaming
  - Supports streaming in C++ kernels
  - $_{\circ}$  New  $_{-\,s\,c}$  option specifies kernel-to-kernel streaming connections for RTL and C++ kernels
  - <sup>o</sup> Supports free-running RTL kernels, which do not require any start/done synchronization

*Note*: Control-free kernels with an ap\_ctrl\_none execution model should only be packaged through scripts generated from the RTL Kernel Wizard. You cannot use package\_xo independently.

- Improved SDAccel application timeline trace integrating new streaming features and PCIe peer-to-peer
- The dataflow ping-pong buffers can be sized through the stream pragma

#### Xilinx Runtime 2.2 (XRT)

- Support for PCIe peer-to-peer, QDMA, M2M
- New xrt.ini configuration file, which replaces SDAccel.ini
- New examples on the Xilinx Media Accelerator (XMA) GitHub repository
- For more information on the XRT 2.2 release, see the changelog on the XRT GitHub repository

## **Changed Behavior**

#### Migrating from 2018.3

The following table specifies changes to existing flows and scripts that are required when using the 2019.1 release vs. the 2018.3 release.

| Table 1: | Migration | Summary |
|----------|-----------|---------|
|----------|-----------|---------|

| Area                    | 2018.3 Behavior                                                                                                    |                 | Changes for 2019.1                                                       |
|-------------------------|----------------------------------------------------------------------------------------------------|-----------------|--------------------------------------------------------------------------|
| Buffer<br>allocation in | In previous releases, if the buffer could not be<br>allocated on the designated bank, XRT would try to<br>allocate a random buffer for the application. | If the<br>bank, | buffer cannot be allocated on the designated<br>it will return an error. |
| XRT                     |                                                                                                    |                 | connectivity information, then some<br>applications might fail.          |

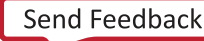

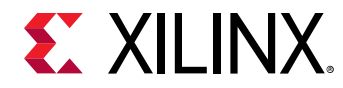

| Table 1: | Migration | Summary | (cont'd) |
|----------|-----------|---------|----------|
|----------|-----------|---------|----------|

| Area    | 2018.3 Behavior | Changes for 2019.1                                                                                                    |
|---------|-----------------|----------------------------------------------------------------------------------------------------|
| Linking |                 | XRT adds an indirect dependency on a new shared<br>library, libxrt_coreutil.so. Host applications<br>linking with libxilinxopencl.so must be able to<br>locate this new library during linking. Do this either<br>by sourcing the XRT setup.sh/.csh file, as described<br>in Installing Platform-Specific Packages, or add the<br>following to the xocc linker command line in your<br>makefile: |
|         |                 | -Wl,-rpath-link,\$(XILINX_XRT)/lib                                                                                                    |
| BIOS    |                 | Servers must have BIOS turned on above 4 GB PCIe addressing.                                                                                                    |

#### **Prior Release Notes**

For more information on prior changes, refer to the Release Notes for the release:

- What's New in SDAccel for 2018.3
- What's New in SDAccel for 2018.2.xdf
- What's New in SDAccel for 2018.2

## Shell Lifecycle Definitions

#### Nomenclature

Alveo<sup>™</sup> Linux package shell names adhere to the nomenclature depicted in the figure shown below. The example denotes a Xilinx shell designed for the U200 card with a main customization level xdma. The shell was created with the 2018.3 release of the tools and has a minor shell revision (release) level of 1

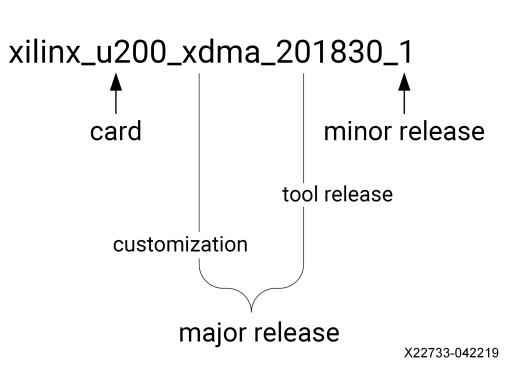

#### Figure 1: Alveo Shell Nomenclature Example

The Xilinx runtime (XRT) packages follow a similar nomenclature that also denotes the release number, such as xrt\_u200\_xdma\_201830\_1.

#### Life Cycle for the Alveo XRT and Shells

- Beta: A pre-production version that is typically distributed through Xilinx-hosted secured web lounges. Alveo shells are marked *BETA* and otherwise *ES* for cards relying on engineering sample devices.
- **Production:** Production shells are available on https://www.xilinx.com/, under their respective card product web page. They are supported with the servers and OS combinations documented in *Getting Started with Alveo Data Center Accelerator Cards* (UG1301).
- Major Release: The major release version of a shell is denoted in the customization substring of its file name. For example, the major release for the xilinx\_u200\_xdma\_201830\_1 shell is xdma\_201830. A major release can include new features or capabilities.
- Minor Release: Shell updates (bug fixes or enabling specific new features) have an incremented suffix (>1).

The minor release version of a shell is denoted in the customization substring of its file name. For example, the minor release for the xilinx\_u200\_xdma\_201830\_1 shell is \_1.

Whenever possible, it is recommended to update to the latest minor release of a shell.

- **Superseded:** Runtime or shells updated and replaced by a newer version, typically a minor release with backward compatibility.
- **Discontinued:** XRT or shells that are no longer supported.

#### **Alveo Shells and Tool Compatibility**

- When developing applications, the XRT and the SDAccel development environment must have the same major release version.
- An Alveo shell for a given major release version can be used with the XRT and SDAccel development environment for the releases from the next calendar year. For example, 2018.3 shells will be supported with the XRT and SDAccel releases from 2019.
- A specific release of the SDAccel development environment and XRT supports the use shells with a major release version from the prior calendar year, although some additional setup may be required.

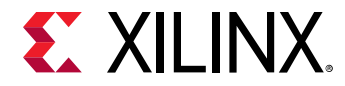

| Table 2: | Alveo S | Shells | and | Tool | Compatibility |
|----------|---------|--------|-----|------|---------------|
|----------|---------|--------|-----|------|---------------|

| Same versions for shells and | Older shell with newer versions | Newer shells and older versions |
|------------------------------|---------------------------------|---------------------------------|
| XRT and SDAccel              | of XRT and SDAccel              | of XRT and SDAccel              |
| Supported                    | Supported <sup>1</sup>          | Not supported                   |

Notes:

1. A shell for a given release will be supported in the next calendar year's releases of XRT and the SDAccel development environment.

## Supported Shells in 2019.1

The following table shows the supported shells for the various Alveo cards.

| Table 3: Su | pported Sh | ells for Al | veo Cards |
|-------------|------------|-------------|-----------|
|-------------|------------|-------------|-----------|

| Alveo<br>Card | Shell  | Version <sup>1</sup>          | Notes                                             | 2018.3<br>Tools+XRT | 2019.1<br>Tools+XRT |
|---------------|--------|-------------------------------|---------------------------------------------------|---------------------|---------------------|
|               |        | xilinx_u200_xdma_201820_1     | -                                                 | Superseded          | -                   |
|               | XDMA   | xilinx_u200_xdma_201830_1     | SLR Assignments/PLRAM                             | Production          | Production          |
| U200          |        | xilinx_u200_xdma_201830_2     | Bug Fixes/2019.1 Features (64b<br>BAR, DRM)       | Beta                | Production          |
|               |        | xilinx_u200_qdma_201830_1     | QDMA (Stream+MM)                                  | Beta                | Superseded          |
|               | QUIVIA | xilinx_u200_qdma_201910_1     | QDMA (Stream+MM)                                  | -                   | Beta                |
| ХДМ           |        | xilinx_u250_xdma_201820_1     | -                                                 | Superseded          | -                   |
|               | XDMA   | xilinx_u250_xdma_201830_1     | Profile + Debug                                   | Production          | Production          |
| U250          |        | xilinx_u250_xdma_201830_2     | Bug Fixes/2019.1 Features (64b<br>BAR, DRM)       | Beta                | Production          |
|               | QDMA   | xilinx_u250_qdma_201910_1     | QDMA (Stream+MM)                                  | -                   | Beta                |
|               | XDMA   | xilinx_u280-es1_xdma_201830_1 | -                                                 | Beta                | Superseded          |
| U280-ES1      |        | xilinx_u280-es1_xdma_201910_1 | Bug Fixes/2019.1 Features (HBM<br>ECC & Temp Mon) | -                   | Beta                |
| U280          | XDMA   | xilinx_u280_xdma_201910_1     | -                                                 | -                   | Production          |

Notes:

1. Xilinx Runtime and SDAccel tools releases must be aligned. Older shells can be used with newer tools, but xclbin kernels must be recompiled.

The platforminfo command line utility can be used to report platform meta-data for platforms installed on the host machine. The meta-data includes information on interface, clock, valid super logic regions (SLRs) and allocated resources, and memory in a structured format. This information can be referenced when allocating kernels to SLRs or memory resources, for instance.

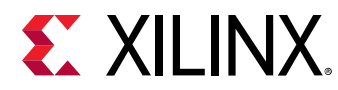

### **Known Issues**

Known Issues for the SDAccel development environment are available in AR#72237.

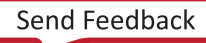

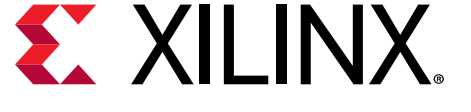

Chapter 2

# SDAccel Development Environment Requirements and Setup

The 2019.1 SDAccel<sup>™</sup> development environment consists of the SDx<sup>™</sup> development environment and command-line tools for Data Center and PCle<sup>®</sup>-based accelerator systems. It also includes the Vivado<sup>®</sup> Design Suite, which is used for programming the target devices.

The Xilinx Runtime (XRT), deployment shell, and development shell are all delivered as separate installable Linux packages for each supported platform. Users who simply wish to install an accelerator card, and deploy applications to run on an accelerator card, should refer to *Getting Started with Alveo Data Center Accelerator Cards* (UG1301). However, users who want to use the SDAccel development environment for programming, compiling, and debugging accelerated applications, must do a full installation as described in Chapter 4: SDAccel Environment Installation.

**TIP:** The version of the Vivado<sup>®</sup> tools installed by the SDx<sup>™</sup> environment installation is the standard version of the Vivado Design Suite that can be installed as a separate product. If you are using both the SDAccel environment and the Vivado tools, then just install the SDAccel environment.

### System Requirements

 $\bigcirc$ 

The SDAccel development environment runs on the Linux operating systems only, and does not support Windows. To install and run on a computer, your system must meet the following minimum requirements:

| Component        | Requirement                                                                                               |
|------------------|----------------------------------------------------------------------------------------------------|
| Operating System | Linux, 64-bit:                                                                                            |
|                  | • Ubuntu 16.04.5 LTS, 18.04.1 LTS                                                                         |
|                  | • CentOS 7.4, 7.5, 7.6                                                                                    |
|                  | • RHEL 7.4, 7.5, 7.6                                                                                      |
| System Memory    | For deployment installations, a minimum of 16 GB plus application memory requirements is required.        |
|                  | For development installations, a minimum of 64 GB of device memory is required, but 80 GB is recommended. |

#### Table 4: Minimum System Requirements

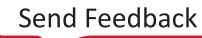

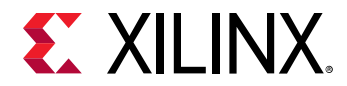

#### Table 4: Minimum System Requirements (cont'd)

| Component           | Requirement                                                        |
|---------------------|--------------------------------------------------------------------|
| Internet Connection | Required for downloading drivers and utilities                     |
| Hard disk space     | Satisfy the minimum system requirements for your operating system. |

### Install Required CentOS/RHEL Packages

For CentOS or RedHat, you must install the Extra Packages for Enterprise Linux (EPEL), as well as additional packages. The initial setup commands depend on your operating system. For more information, see <a href="https://fedoraproject.org/wiki/EPEL">https://fedoraproject.org/wiki/EPEL</a>.

1. Install EPEL.

On RedHat:

a. To enable an additional repository on your system, open a terminal window, and enter the following command:

sudo yum-config-manager --enable rhel-7-server-optional-rpms

b. To install EPEL, enter the following command:

```
sudo yum install -y https://dl.fedoraproject.org/pub/epel/epel-
release-latest-7.noarch.rpm
```

#### On CentOS:

 $\bigcirc$ 

a. Open a terminal window, and enter the following command:

sudo yum install epel-release

2. To install kernel headers and kernel development packages, run the following two commands:

```
$ sudo yum install kernel-headers-`uname -r`
$ sudo yum install kernel-devel-`uname -r`
```

Note: Ensure that uname is surrounded by backticks (`) and not single quotes (').

3. After step 2 completes, cold reboot your system.

**TIP:** To verify that you have installed all required packages on your machine, use this script: https://github.com/ Xilinx/XRT/blob/master/src/runtime\_src/tools/scripts/xrtdeps.sh.

### **Install Required Ubuntu Packages**

You do not need to install additional Ubuntu packages. The packages installed by the OS and by the XRT, deployment and development shells, and the SDAccel development environment provide everything the tool needs.

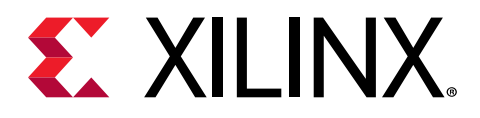

## Chapter 3

# Create a Licensing File to Enable Software

This section describes the steps to obtain a license for the SDx<sup>™</sup> development environment. The software tools and IP product entitlements you have purchased are presented as selectable options in a table to include for licensing.

1. To create or manage your licenses, go to Product Licensing.

If prompted to, sign in with your Xilinx.com credentials and confirm any necessary information to continue.

2. Under Certificate Based Licenses, select an environment product license.

Certificate Based Licenses

| Product                                                                      | Туре                     | License | Available<br>Seats | Status  | Subscription End<br>Date |
|------------------------------------------------------------------------------|--------------------------|---------|--------------------|---------|--------------------------|
| Model Composer : 90-day Evaluation License                                   | Certificate - Evaluation | Node    | 1/1                | Current | 90 days                  |
| Vivado Design Suite: 30-Day Evaluation License                               | Certificate - Evaluation | Node    | 1/1                | Current | 30 days                  |
| SDSoC Environment, 60 Day Evaluation License                                 | Certificate - Evaluation | Node    | 1/1                | Current | 60 days                  |
| SDAccel OpenCL Development Environment: 30 Day Node Locked Evaluation Lice   | Certificate - Evaluation | Node    | 1/1                | Current | 30 days                  |
| Vivado Design Suite: HL WebPACK 2015 and Earlier License                     | Certificate - No Charge  | Node    | 1/1                | Current | None                     |
| ISE WebPACK License                                                          | Certificate - No Charge  | Node    | 1/1                | Current | None                     |
| Xilinx MicroBlaze/All Programmable SoC Software Development Kit – Standalone | Certificate - No Charge  | Node    | 1/1                | Current | None                     |
| PetaLinux Tools License                                                      | Certificate - Evaluation | Node    | 1/1                | Current | 365 days                 |
| Vivado HLS Evaluation License                                                | Certificate - Evaluation | Node    | 1/1                | Current | 30 days                  |
|                                                                              |                          |         |                    |         | $\sim$                   |
| <                                                                            |                          |         |                    |         | >                        |
| Generate Node-Locked License                                                 |                          |         |                    |         |                          |

*Note*: The table displays options based on what licenses you have purchased or redeemed. Xilinx also offers an evaluation license for the SDAccel development environment, which you can see in your available license list.

3. After selecting the environment, generate a license.

A new window is displayed where you define the product and system that you are generating the license for.

4. Under System Information, click **Select a host**, and then click **Add a host**.

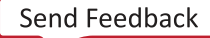

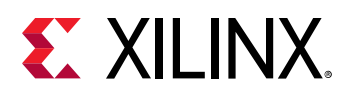

### 2 SYSTEM INFORMATION

| License    | Node          |
|------------|---------------|
| Host ID *? | Select a host |

#### 5. Enter information about the host.

| Add a host              |                  |
|-------------------------|------------------|
| 1. Host Name ?:         |                  |
| 2. Operating System ? : | Select OS type   |
| 3. Host ID Type ?:      | Select host type |
| 4. Host ID Value ?:     |                  |
|                         | Cancel Add       |

- a. Enter a host name.
- b. For Operating System, select Linux 64-bit.
- c. Select the host identification type.
- d. Enter the Host ID.

The easiest way to obtain the Host ID of your machine is to run Xilinx<sup>®</sup> License Configuration Manager on the machine you want to license.

- e. Click Add.
- 6. Accept the licensing agreement.

You will receive an email from xilinx.notification@entitlenow.com with the license file, which you must save to your machine.

7. To enable the software, set the XILINXD\_LICENSE\_FILE environment variable to point to the location of the license file on your system.

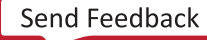

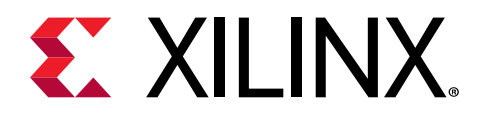

## Chapter 4

# **SDAccel Environment Installation**

With the delivery of the Xilinx<sup>®</sup> Alveo<sup>™</sup> Data Center accelerator cards, you can configure your system for deploying applications only, or for development. The latter enables you to develop and debug applications, in addition to deploying them, but requires additional software installation.

#### **Deployment Systems**

A deployment system allows you to deploy accelerated applications. To deploy accelerated applications, install the accelerator card into a system, along with the Xilinx Runtime (XRT) and deployment shell. For more information on the installation procedures, see *Getting Started with Alveo Data Center Accelerator Cards* (UG1301).

#### **Development Systems**

A development system is necessary to design and develop accelerated applications. It does not require an accelerator card (although, you *can* install one), but it does require XRT and a deployment shell, as well as a development shell. These packages are a required part of the SDAccel<sup>™</sup> development environment to support a specific accelerator card in the tool.

To configure your system, use this workflow:

- 1. Install the SDAccel environment software, as described in Install With the Installation File.
- 2. For each acceleration platform that you want to develop for, install the platform-specific packages, as described in Installing Platform-Specific Packages.

Note: For multiple accelerator cards, repeat the installation of platform-specific packages.

### **Prepare to Install the Tools**

You must perform these actions prior to installation.

- **TIP:** To reduce installation time, disable anti-virus software.
  - 1. Ensure your system meets the system requirements, as described in System Requirements.
  - 2. Close all open programs.

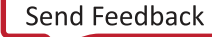

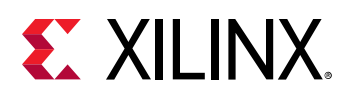

## **Download the Installation File**

- 1. Go to the Xilinx Downloads Website.
- 2. Click an installation file to download.
  - Web Installer: The Web Installer is the recommended installation method, because it reduces download time and saves significant disk space.

When you use the Web Installer, you choose the design tools, device families, and installation options at the time of installation. The only files that are downloaded and installed are files necessary to support those options.

This method also mitigates issues such as network outages by resuming installation from where it stopped, instead of starting over.

• **Single File Download (SFD):** The SFD installation download is an image containing all devices and tool options that can be used for installation at a later time. This option is useful for installing all files on a network drive, or for providing maximum flexibility to users when they install the environment.

## **Install With the Installation File**

Use the downloaded installation file to install the SDAccel development environment.

- 1. Run the installation file, which opens SDx IDE Installer.
- 2. Click Next.
- 3. Enter your account credentials.
- 4. Select Download and Install Now, and then click Next.
- 5. Read and accept the license agreements.
  - To indicate that you accept the Xilinx Inc. End User License Agreement, click I Agree.
  - To indicate that you understand and accept the WebTalk Terms and Conditions, click I Agree.
  - To indicate that you accept the Third Party Software End User License Agreement, click I Agree.
- 6. After accepting all license agreements, click **Next**.
- 7. Customize the installation by selecting and clearing options in the tree.

To add to this installation later, click Vivado  $\rightarrow$  Help  $\rightarrow$  Add Design Tools or Devices.

8. Click Next.

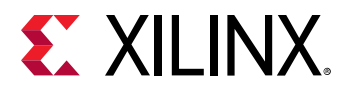

9. Select the installation directory.

**CAUTION!** The installation directory path must not contain any spaces.

10. (Optional) Select shortcut and file association options.

11. Click Next.

An Installation Summary window is displayed, describing the following information:

- Devices
- Design tools
- Installation options
- Installation locations
- Download locations
- Disk space requirements

12. After reviewing the installation summary, click Install.

### **Install With the Single File Download**

If you downloaded the full product installation, decompress the file, and then run xsetup to launch the installation.

### **Configuring Batch Mode Installation Flow**

The installer can run in an unattended batch process. To run the installer unattended, you must do one of the following.

- Specify a standard edition and installation location
- Include a configuration file that provides the installer with the install location and the tools, devices, and options you want to install

**RECOMMENDED:** Generate this reference for each new release, so that new devices, tools, options, or other changes will be accounted for in your options file.

To begin using batch mode, open a command shell, and change to the directory where you have stored your extracted installer.

### **Generate a Configuration File**

1. Run xsetup -b ConfigGen.

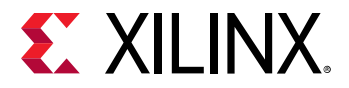

This will put you in an interactive mode where you will see the following menu:

SDx Development Environments
 Please choose:

Type 1, and then press Enter.

2. After you make a selection, you will be prompted with the location/file name for your configuration file and the interactive mode exits. Below is a sample configuration file:

```
Edition=SDx Development Environments
# Path where Xilinx software will be installed.
Destination=/opt/Xilinx
# Choose the Products/Devices the you would like to install.
Modules=Built-in Platforms and associated devices for SDSoC:1,Zynq
UltraScale+ MPSoC:1, Virtex UltraScale+ HBM ES:0, Zynq-7000:1, Kintex
UltraScale+ ES:0,Kintex UltraScale+:1,ARM Cortex-A53:1,Spartan-7:1,ARM
Cortex-A9:1, ARM Cortex R5:1, Virtex UltraScale+ ES:0, System Generator for
DSP:0, Artix-7:1, Built-in Platforms and associated devices for
SDAccel:1,DocNav:1,Kintex-7:1,Virtex UltraScale+:1,Model Composer:0,Zynq
UltraScale+ RFSoC ES:0,Kintex UltraScale:1,Engineering Sample Devices
for Custom Platforms:0,Virtex UltraScale:1,Zynq UltraScale+ MPSoC
ES:0, MicroBlaze:1, Virtex-7:1
\# Choose the post install scripts you'd like to run as part of the
finalization step. Please note that some of these scripts may require
user interaction during runtime.
InstallOptions=Acquire or Manage a License Key:0, Enable WebTalk for SDK
to send usage statistics to Xilinx:1, Enable WebTalk for Vivado to send
usage statistics to Xilinx (Always enabled for WebPACK license):1
## Shortcuts and File associations ##
# Choose whether Start menu/Application menu shortcuts will be created
or not.
CreateProgramGroupShortcuts=1
# Choose the name of the Start menu/Application menu shortcut. This
setting will be ignored if you choose NOT to create shortcuts.
ProgramGroupFolder=Xilinx Design Tools
# Choose whether shortcuts will be created for All users or just the
Current user. Shortcuts can be created for all users only if you run the
installer as administrator.
CreateShortcutsForAllUsers=0
# Choose whether shortcuts will be created on the desktop or not.
CreateDesktopShortcuts=1
# Choose whether file associations will be created or not.
CreateFileAssociation=1
Each option in the configuration file matches a corresponding option in the GUI. A value of 1
```

Each option in the configuration file matches a corresponding option in the GUI. A value of 1 means that option is selected; a value of 0 means the option is unselected.

*Note*: In this configuration file, by default, there are no devices selected for installation (that is, all devices have a value of 0). To install a device, you *must* change the value to 1.

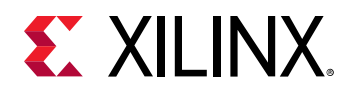

### **Running the Installer**

After editing your configuration file to reflect your installation preferences, you can run the installer. During the command line installation, you must indicate your acceptance of the Xilinx End-User License Agreement and Third Party End-User License Agreement, and confirm you understand the WebTalk Terms and Conditions.

#### WebTalk Terms and Conditions

The WebTalk Terms and Conditions, which you must agree to when running the installer, is below:

By indicating **I Agree**, I also confirm that I have read Section 13 of the terms and conditions above concerning WebTalk and have been afforded the opportunity to read the WebTalk FAQ posted at https://www.xilinx.com/webtalk. I understand that I am able to disable WebTalk later if certain criteria described in Section 13(c) apply. If they don't apply, I can disable WebTalk by uninstalling the Software or using the Software on a machine not connected to the Internet. If I fail to satisfy the applicable criteria or if I fail to take the applicable steps to prevent such transmission of information, I agree to allow Xilinx to collect the information described in Section 13(a) for the purposes described in Section 13(b).

When using the command line, use the command-line switch, -a or --agree, to indicate your agreement to each of the above. If one of the above is left out of the list, or the agree switch is not specified, the installer exits with an error and does not install.

#### **Batch Mode Installation**

This is an example of the command line for a typical new installation using a configuration file.

```
xsetup --agree XilinxEULA,3rdPartyEULA,WebTalkTerms
--batch Install --config install_config.txt
```

If you want to use one of the Xilinx default edition configurations, you do not have to specify the -config option, but since the destination directory is included in the configuration file, you will be required to specify this on the command line.

```
xsetup --agree 3rdPartyEULA,WebTalkTerms,XilinxEULA
--batch Install --edition "SDx Development Environments" --location "/home/
Xilinx"
```

The above command uses the default configuration options for the edition specified. To see the default configuration options, use the -b ConfigGen mode as described above. The batch mode of the installer can also uninstall and upgrade (add additional tools and devices). For the full list of the options in the installer batch mode, run xsetup -hor xsetup --help.

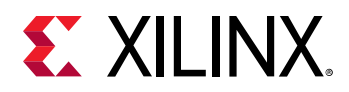

### **Resolve Internet Connection Issues**

The installer connects to the Internet through the system proxy. The installer uses Firefox browser proxy settings (when explicitly set) to determine connectivity.

If there are connectivity issues, verify the following:

- 1. If you are using alternate proxy settings to the ones referred to, select the **Manual Proxy Configuration** option to specify the settings.
- 2. Check whether your company firewall requires a proxy authentication with a user name and password. If so, select the **Manual Proxy Configuration** option in the dialog box above.
- 3. If either the **Use System settings** or the **Auto detect settings** option is selected in the Firefox browser, then you must manually set the proxy in the installer.

## **Installing Platform-Specific Packages**

To develop FPGA-accelerated applications in the SDAccel environment, you must install the following three platform-specific packages for each platform that you want to develop applications for:

- Xilinx Runtime (XRT): The XRT is implemented as a combination of user-space and kernel driver components. XRT supports PCIe-based boards, and provides a software interface to Xilinx FPGAs.
- **Deployment Shell:** The deployment shell is the communication layer for the accelerator card, and is needed both to build applications with SDAccel and to run them on the corresponding accelerator card.
- **Development Shell:** To develop and deliver accelerated applications in the SDAccel development environment, you must install the development shell. The development shell includes platform information necessary for compiling and debugging new acceleration applications.

Before you install platform-specific packages, download the Xilinx Runtime (XRT), the Deployment Shell, and the Development Shell for your specific card from these product pages:

- Alveo U200 Data Center Accelerator Card
- Alveo U250 Data Center Accelerator Card
- Alveo U280 Data Center Accelerator Card

All software installations use standard Linux RPM and Linux DEB distribution files, and root access is required for all software and firmware installations.

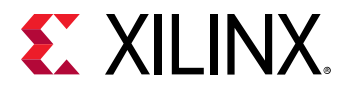

 $\bigstar$ 

Your operating system might require additional packages to be installed prior to installing the XRT and shells. To verify that you have installed all required packages on your machine, use this script: https://github.com/Xilinx/XRT/blob/master/src/runtime\_src/tools/scripts/xrtdeps.sh.

**IMPORTANT!** The installation packages found on the product pages are updated regularly, and the file names specified in this document might be different. Make sure to update file names in commands to match the packages that you actually downloaded.

**RECOMMENDED:** If you are installing these packages for use with just the SDAccel development environment, you can ignore any message asking you to flash the accelerator card. However, if you are installing these packages for use with an installed accelerator card, you must follow the instructions in Getting Started with Alveo Data Center Accelerator Cards (UG1301).

### Installing the Packages on CentOS/RedHat

To install and use the XRT on CentOS/RedHat, ensure that you have installed all required packages and recommended libraries, as described in Install Required CentOS/RHEL Packages.

To successfully install XRT, you must have kernel-headers and kernel-devel packages installed on your machine. On CentOS/RedHat, XRT supports Linux kernel up to 4.x.

Use the following commands to install the packages for your specific platform.

Where <rpm-dir> is the directory where the packages were downloaded in the previous step, and <version> is the latter part of the XRT file name.

sudo yum install <rpm-dir>/xrt\_<version>.rpm sudo yum install <rpm-dir>/xilinx-<card>-<shell>-<version>.rpm sudo yum install <rpm-dir>/xilinx-<card>-<shell>-dev-<version>.rpm

### **Installing the Packages on Ubuntu**

Use the following commands to install the packages for your specific platform.

Where <deb-dir> is the directory where the packages were downloaded to, <version> is the latter part of the XRT file name, and <os> is the operating system.

```
sudo apt install <deb-dir>/xrt_<version>.deb
sudo apt install <deb-dir>/xilinx-<card>-<shell>-<version>_<os>.deb
sudo apt install <deb-dir>/xilinx-<card>-<shell>-<version>-dev_<os>.deb
```

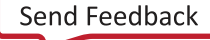

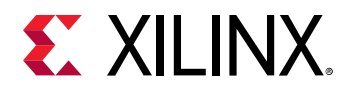

### Setting Up the Environment to Run SDAccel

To set up the environment to run the SDx tools: source the file below so that the elements of the SDAccel development environment are in the PATH, and other variables that are required are also set up.

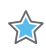

**IMPORTANT!** For the SDAccel development environment, you must set up both the SDAccel tool and the XRT that was installed as part of Installing Platform-Specific Packages.

C Shell:

```
source <XRT_INSTALL_DIR>/settings64.csh
source <XRT_INSTALL_DIR>/xrt/setup.csh
```

Bash:

```
source <XRT_INSTALL_DIR>/settings64.sh
source <XRT_INSTALL_DIR>/xrt/setup.sh
```

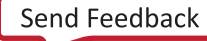

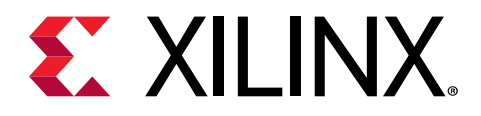

## Appendix A

# Additional Resources and Legal Notices

### **Xilinx Resources**

For support resources such as Answers, Documentation, Downloads, and Forums, see Xilinx Support.

### **Documentation Navigator and Design Hubs**

Xilinx<sup>®</sup> Documentation Navigator (DocNav) provides access to Xilinx documents, videos, and support resources, which you can filter and search to find information. DocNav is installed with the SDSoC<sup>™</sup> and SDAccel<sup>™</sup> development environments. To open it:

- On Windows, select Start → All Programs → Xilinx Design Tools → DocNav.
- At the Linux command prompt, enter docnav.

Xilinx Design Hubs provide links to documentation organized by design tasks and other topics, which you can use to learn key concepts and address frequently asked questions. To access the Design Hubs:

- In DocNav, click the **Design Hubs View** tab.
- On the Xilinx website, see the Design Hubs page.

Note: For more information on DocNav, see the Documentation Navigator page on the Xilinx website.

### References

1. SDAccel Environment Release Notes, Installation, and Licensing Guide (UG1238)

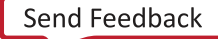

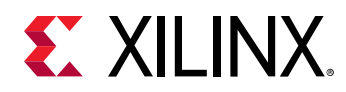

- 2. SDAccel Environment Profiling and Optimization Guide (UG1207)
- 3. SDAccel Environment Getting Started Tutorial (UG1021)
- 4. SDAccel<sup>™</sup> Development Environment web page
- 5. Vivado<sup>®</sup> Design Suite Documentation
- 6. Vivado Design Suite User Guide: Designing IP Subsystems using IP Integrator (UG994)
- 7. Vivado Design Suite User Guide: Creating and Packaging Custom IP (UG1118)
- 8. Vivado Design Suite User Guide: Partial Reconfiguration (UG909)
- 9. Vivado Design Suite User Guide: High-Level Synthesis (UG902)
- 10. UltraFast Design Methodology Guide for the Vivado Design Suite (UG949)
- 11. Vivado Design Suite Properties Reference Guide (UG912)
- 12. Khronos Group web page: Documentation for the OpenCL standard
- 13. Xilinx<sup>®</sup> Alveo<sup>™</sup> web page

### **Please Read: Important Legal Notices**

The information disclosed to you hereunder (the "Materials") is provided solely for the selection and use of Xilinx products. To the maximum extent permitted by applicable law: (1) Materials are made available "AS IS" and with all faults, Xilinx hereby DISCLAIMS ALL WARRANTIES AND CONDITIONS, EXPRESS, IMPLIED, OR STATUTORY, INCLUDING BUT NOT LIMITED TO WARRANTIES OF MERCHANTABILITY, NON-INFRINGEMENT, OR FITNESS FOR ANY PARTICULAR PURPOSE; and (2) Xilinx shall not be liable (whether in contract or tort, including negligence, or under any other theory of liability) for any loss or damage of any kind or nature related to, arising under, or in connection with, the Materials (including your use of the Materials), including for any direct, indirect, special, incidental, or consequential loss or damage (including loss of data, profits, goodwill, or any type of loss or damage suffered as a result of any action brought by a third party) even if such damage or loss was reasonably foreseeable or Xilinx had been advised of the possibility of the same. Xilinx assumes no obligation to correct any errors contained in the Materials or to notify you of updates to the Materials or to product specifications. You may not reproduce, modify, distribute, or publicly display the Materials without prior written consent. Certain products are subject to the terms and conditions of Xilinx's limited warranty, please refer to Xilinx's Terms of Sale which can be viewed at https:// www.xilinx.com/legal.htm#tos; IP cores may be subject to warranty and support terms contained in a license issued to you by Xilinx. Xilinx products are not designed or intended to be fail-safe or for use in any application requiring fail-safe performance; you assume sole risk and liability for use of Xilinx products in such critical applications, please refer to Xilinx's Terms of Sale which can be viewed at https://www.xilinx.com/legal.htm#tos.

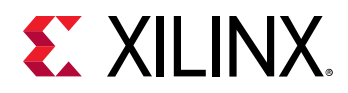

#### AUTOMOTIVE APPLICATIONS DISCLAIMER

AUTOMOTIVE PRODUCTS (IDENTIFIED AS "XA" IN THE PART NUMBER) ARE NOT WARRANTED FOR USE IN THE DEPLOYMENT OF AIRBAGS OR FOR USE IN APPLICATIONS THAT AFFECT CONTROL OF A VEHICLE ("SAFETY APPLICATION") UNLESS THERE IS A SAFETY CONCEPT OR REDUNDANCY FEATURE CONSISTENT WITH THE ISO 26262 AUTOMOTIVE SAFETY STANDARD ("SAFETY DESIGN"). CUSTOMER SHALL, PRIOR TO USING OR DISTRIBUTING ANY SYSTEMS THAT INCORPORATE PRODUCTS, THOROUGHLY TEST SUCH SYSTEMS FOR SAFETY PURPOSES. USE OF PRODUCTS IN A SAFETY APPLICATION WITHOUT A SAFETY DESIGN IS FULLY AT THE RISK OF CUSTOMER, SUBJECT ONLY TO APPLICABLE LAWS AND REGULATIONS GOVERNING LIMITATIONS ON PRODUCT LIABILITY.

#### Copyright

© Copyright 2016–2019 Xilinx, Inc. Xilinx, the Xilinx logo, Alveo, Artix, Kintex, Spartan, Versal, Virtex, Vivado, Zynq, and other designated brands included herein are trademarks of Xilinx in the United States and other countries. OpenCL and the OpenCL logo are trademarks of Apple Inc. used by permission by Khronos. HDMI, HDMI logo, and High-Definition Multimedia Interface are trademarks of HDMI Licensing LLC. AMBA, AMBA Designer, Arm, ARM1176JZ-S, CoreSight, Cortex, PrimeCell, Mali, and MPCore are trademarks of Arm Limited in the EU and other countries. All other trademarks are the property of their respective owners.

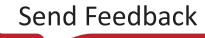